# **Instructivo de acceso** para el examen de conocimientos

**SISTEMA TRILCE** – EXAMEN DE CONOCIMIENTOS PROCESO DE ADMISIÓN

### **Consideraciones:**

- El examen de conocimientos contempla los 3 programas de estudio (Pregrado regular, PFA y Posgrado).
- Para acceder al examen, el postulante debe haber cancelado su derecho de admisión.
- El examen tiene una duración de 60 minutos, el cual se dará inicio a las 8:00 a. m. para todos los programas.
- Para acceder al examen, es necesario ingresar con su código de postulante o DNI, una vez validado ello, como segundo mecanismo de verificación, debe ingresar su fecha de nacimiento o apellido paterno.
- Las respuestas son almacenadas de forma inmediata y ante algún incidente a la hora de rendir el examen, le permite retomarlo en la última pregunta respondida.
- El procesamiento de su evaluación y los resultados del proceso de admisión podrán ser verificados posteriormente a través de la página web de la universidad (https://www.ucv.edu.pe).

## Procedimiento de ingreso:

1.- Ingresar a la página web de la universidad (https://www.ucv.edu.pe) desde su dispositivo y hacer clic en la opción "Examen de Conocimientos":

| Universidad César Vallejo | du.pe                                                                                   |                   | ☆                                                                                                    | - D                                                                |
|---------------------------|-----------------------------------------------------------------------------------------|-------------------|----------------------------------------------------------------------------------------------------|--------------------------------------------------------------------|
|                           | PREGRADO                                                                                | FORMACIÓN ADULTOS | POSGRADO                                                                                                    | CIS                                                                |
| UE JALIK AVEL             | <mark>ANTE.</mark> 57 IOLINEI UGUUS<br>Xadah por cada amind que elia estudiar en la uca |                   | INTERPRETACIÓN<br>Lugar: AUDITORIO PRI<br>Fecha: 8/5/2020 - 8:0<br>CONGRESO IPEMAN<br>INGENIERÍA<br>Lugar: AUDITORIO HEI<br>CABRERA<br>Fecha: 16/5/2020 - 8:0 | INCIPAL<br>0 am.<br>I <b>- FACULTAD DE</b><br>CTOR ACUÑA<br>00 am. |
|                           |                                                                                         |                   | siguenos<br>f ⊻ □                                                                                                    | o ir                                                               |

2.- Ingresar haciendo uso de su código de postulante, caso contrario registrarse con su número de DNI:

| Primera validattin                     |                             | 2. Segursia validución                     |              |
|----------------------------------------|-----------------------------|--------------------------------------------|--------------|
|                                        |                             |                                            |              |
| Aviael Para la primera validación debe | le ingresar su Cédige Unive | ersitario o su Documento de Identidad segú | corresponde. |
| Cédigo Universitario                   | 7002529992                  |                                            |              |
| Documento de identidad                 | Documento de Identid        | lad                                        |              |
|                                        |                             |                                            |              |

Hacer clic en el **botón "Siguiente"**.

**3.-** Ingresar su fecha de nacimiento o apellido paterno:

|                                       | 2. See and a universitie                                                    |
|---------------------------------------|-----------------------------------------------------------------------------|
|                                       | La Segunda Version                                                          |
|                                       |                                                                             |
| wiso! Para la segunda validación debe | de ingresar su Fecha de Nacimiento o su Apellido Paterno según corresponda. |
|                                       |                                                                             |
| Fecha de Nacimiento                   | dd/mm/aaaa                                                                  |
| Apellido Paterno                      | ABRAMONTE                                                                   |
|                                       |                                                                             |
|                                       |                                                                             |
|                                       | No soy un robot                                                             |
|                                       | Philotola-Circloma                                                          |
|                                       |                                                                             |
|                                       |                                                                             |

Hacer clic en la casilla "No soy un robot" y luego clic en "Ingresar".

**4.-** Si sus datos de contacto no se encuentran actualizados, el sistema le mostrará el formulario para que pueda actualizarlos:

|                        | UNIVERSIDAD CESAR VALLEJO                            |
|------------------------|------------------------------------------------------|
| Exa                    | amen de Conocimientos<br>Proceso de Admisión 2020-01 |
|                        | VALIDACIONES                                         |
| Te has k               | dentificado como: ALVARADO ALARCON, ARACELI LIZBETH  |
|                        | DATOS DE CONTACTO                                    |
| Registrar sus datos de | contacto para poder continuar con el proceso         |
| Eðdall                 | bambarahudadjf@gmail.com                             |
| Celular                | 902249294                                            |
| Confirmar              |                                                      |

5.- Una vez confirmado los pasos previos, el usuario deberá hacer clic en el botón "Empezar Examen". Asimismo, deberá verificar la hora actual registrada en nuestras plataformas para evitar confusiones y desfases con la hora registrada en el dispositivo que utilizará:

| UNIVERSIDAD CÉSAR VALLEJO |                           | Examen de Conocimientos<br>Proceso de Admisión 2020-01 |
|---------------------------|---------------------------|--------------------------------------------------------|
|                           | VALID                     | ACIONES                                                |
|                           | Te has identificado como: | , REYNALDO AMERICO                                     |
|                           | 17:0                      | 17:01                                                  |
|                           | EXAMEN DE CONOCIMIENTOS M | IAESTRÍA                                               |
|                           | Empezar Examen            |                                                        |
|                           |                           |                                                        |

### 6.- Resolución del examen:

- El examen le mostrará todas las preguntas correspondientes al programa que postula.
- En la parte superior izquierda, le mostrará en todo momento el tiempo restante para que pueda culminar el examen.
- El postulante deberá seleccionar la pregunta a responder, proceder con su evaluación y registrar la alternativa correcta según corresponda.

| UNIVERSIDAD CÉSAR VAI           | LLE30                                  | Examen de Conocimientos<br>Proceso de Admisión 2020-01            |            |      |    |
|---------------------------------|----------------------------------------|-------------------------------------------------------------------|------------|------|----|
| Usuario:<br>MAESTRÍA EN GESTIÓN | , REYNALDO AMERICO<br>N PÚBLICA - LIMA |                                                                   | Terminar E | xame | n  |
| lempo Restante<br>19 : 34       | P1P2P3P4P5P6P7P8P9P1                   | Preguntas<br>0P11P12P13P14P15P16P17P18P19P20                      | -A         | A    | +A |
|                                 |                                        |                                                                   |            |      |    |
| NOTA: LUE                       | GO DE CONTESTAR TODAS LAS P            | REGUNTAS PRESIONE EL BOTON "Termina                               | ar Examen" |      |    |
| NOTA: <u>LUE</u>                | GO DE CONTESTAR TODAS LAS P<br>COMPRE  | REGUNTAS PRESIONE EL BOTON "Termin:<br>14420:<br>INSIÓN DE TEXTOS | ar Examen" |      |    |

|                                                                                                    | COMPRENSIÓN DE TEXTOS                                                                                                    |
|----------------------------------------------------------------------------------------------------|----------------------------------------------------------------------------------------------------|
|                                                                                                    | TEXTO 1                                                                                                    |
|                                                                                                    | Siete peligtat del conto piezo                                                                                                    |
|                                                                                                    | por Rolando Arellano                                                                                                    |
|                                                                                                    | \$1 Comercio                                                                                                    |
| te privilegia la urgencia, olvidando la importancia de sembtrar para el n<br>Si ames tas empresas sacrificaben gamancias para invertir en crecim<br>ralecerían, y así facilitan el ingreso de competidores más osados y visi<br>Cada vez más estadistas con visión de desarrollo integral son rempl | mañana, se atenta contra el futuro de la sociedad. Aquí, siete ajempios en diversos rubros de que eso puede estar ozurriendo,<br>liento posterior, hoy muchas se miden solo por los resultados del año. Por eso, no invierten en grandes proyectos, que las<br>onarios,<br>azados por dirigentes due, lejos de defender ideas y generar tendencias trascendentes, se guían solo por las encuestas y la |
| inten publica, se ganara, as, un circute vicios de doras pequanas y po<br>Muchos preferimos productos de corta vida, como refrigeradoras y<br>neran martas fuertes, los consumidores no aprovechamos bien los re                                                                                    | sincos.<br>Yopa de moda descartable, en vez de los aparatos y prendas durábles que antes atesorábamos. Con ello, las empresas n<br>curros y el medio ambiente se ve inundado de desechos.                                                                                                    |
| Las empresas que buscaban lanzar productos impedables, para imp<br>cepcionan a su público, creyendo que recuperarán su confranza con la                                                                                                    | presionar y retener a sus clientes, hoy los lansan muchas veces inscabados. Así, con cada producto defectuoso entregado<br>Is mejoras posteriores. No entienden que, como en el amor, toda decepción deja heridas indelebles.                                                                                                    |
| Muchos medios y líderes de opinión se empeñan en mostrar lo m<br>presionan, pero también, como todo olor desagradable, se impregnar                                                                                                    | alo que ocurie, sin también presentar lo bueno que existe y lo que se puede mejorar, ignoran que la sangre y la basun<br>: en la sociedad y en la imagen de quien las difunde.                                                                                                    |
| Creyendo que es justicia, muchos aplaudimos el encarcelamiento pre-<br>ntrario. Y al aceptar el 'por si acaso' para otros, aprobamos que mañar                                                                                                    | ventivo de personas. Así vamos contra la base de la justicia misma, de que todos debemos ser libres mientras no se pruebe i<br>la toquen nuestra puersa para hasernos lo mismo.                                                                                                    |
| Muchos hoy se dezviven por 15 minutos de fama en redet sociales, po                                                                                                    | or dar una gran primera impresión, y se entusiasman con cada tecnología de moda. No ven que la primera impresión no vale s<br>la nueda resistir al naco del tiernon                                                                                                    |
| fin, la bueno es que para corregir estos siete casos no se precisan gr<br>na mirando el corto placo, lo mucho que pierde ignorando el mañana.                                                                                                    | andes inversiones, tecnologías sofisticadas y ni siquiera acuerdo ciudadano. Se necesita que cada quien entienda lo poco qui<br>y que actúe en consecuencia. Que tangan una gran semana y un mejor futuro.                                                                                                    |
| 1. Sag                                                                                                    | jūn el autor, "cómo se puedan corregir estos siete casos?                                                                                                    |
|                                                                                                    |                                                                                                    |
| #a)Se precisan de grandes inversiones.                                                                                                    |                                                                                                    |
| Qb)Se necesita que cada quien entienda lo mucho que pierde ignora                                                                                                    | ndo el meñene.                                                                                                    |
| Øc) Que cada quien actúe en consecuencia.                                                                                                    |                                                                                                    |
| Od)5e recesita que cada quien entiende lo poco que gana minando e                                                                                                    | l company.                                                                                                    |
| Gelb, c y d son correctas.                                                                                                    |                                                                                                    |
|                                                                                                    |                                                                                                    |
|                                                                                                    |                                                                                                    |
|                                                                                                    | Similar                                                                                                    |

7.- Finalización del examen:

El examen de conocimiento finalizará cuando ocurran los siguientes casos:

- Cuando el tiempo restante llegue a OO, se dará por finalizado y se procesarán los resultados con las preguntas contestadas hasta ese momento.
- Cuando el postulante haya dado clic en la opción "Terminar Examen".

|                           | Exame     | n de Conocimientos  | 1               |
|---------------------------|-----------|---------------------|-----------------|
| UNIVERSIDAD CESAR VALLEJO | Proceso   | de Admisión 2020-01 | -               |
| Usuario: . REYNALI        | O AMERICO |                     | Terminar Examen |

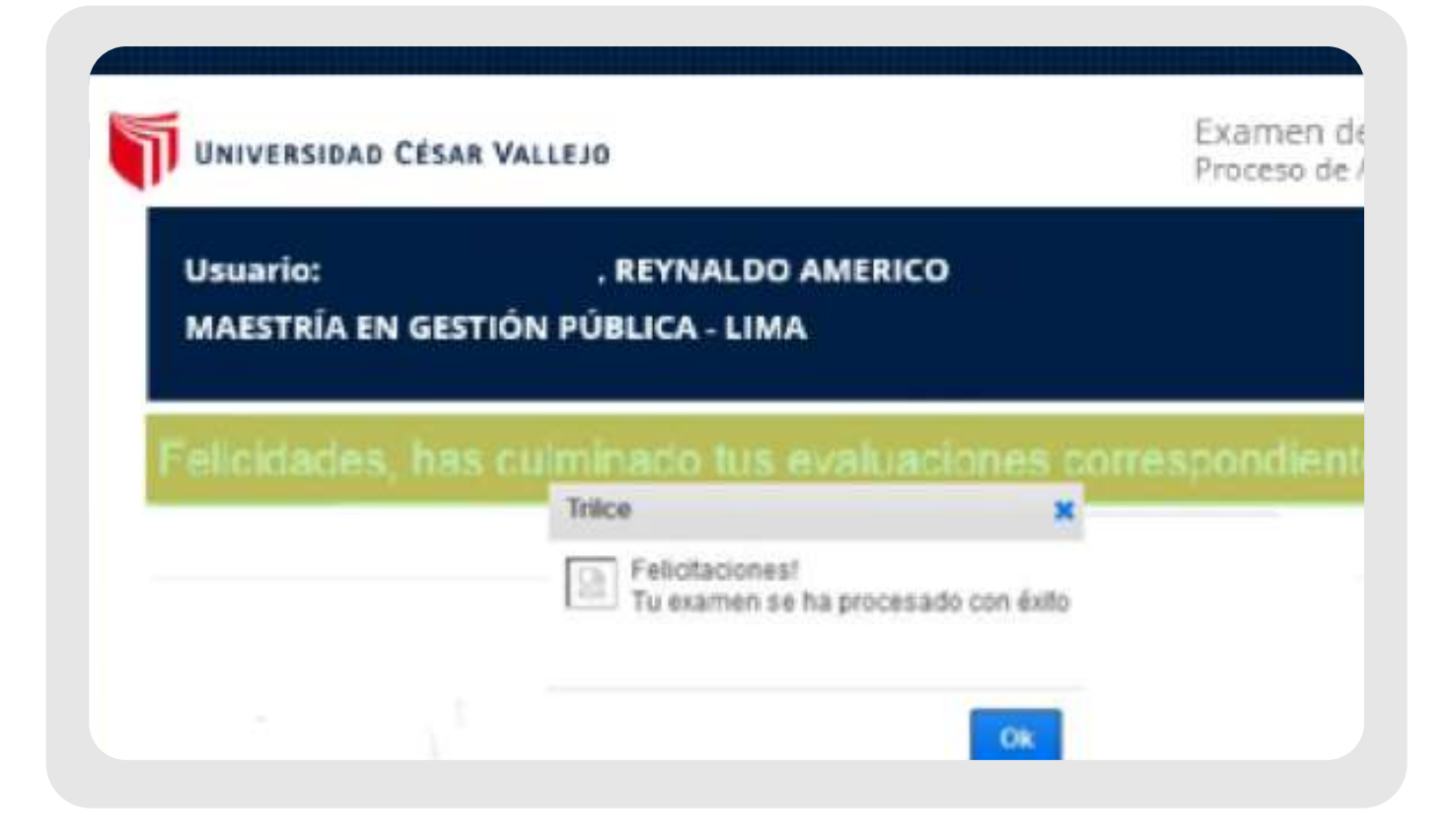

**8.-** Su ingreso se verá reflejado directamente a través de la página web de la universidad (https://www.ucv.edu.pe).

## #YoMeQuedoEnCasa

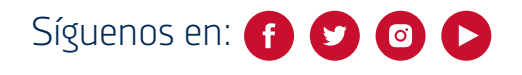

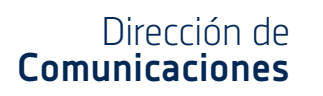

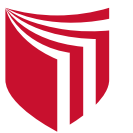